## <u>Answer/Response/Objection filed in Reference to an Existing Motion/Application</u> - The hearing information of the original pleading is to be included when docketing this event.

| Step | Action                                                                                                    |
|------|----------------------------------------------------------------------------------------------------|
| 1    | Select Bankruptcy > Answer/Resp/Obj > Reference an Existing<br>Motion/Application. Enter case number. Next.                                                                                                    |
| 2    | Search for the event by typing a keyword or partial words. The search is not case sensitive. Click to select the appropriate event. <b>Next</b> . If this answer/response/objection is not filed jointly with another attorney, then select <b>Next</b> and proceed to the following screen.                                                                                                    |
| 3    | <ul> <li>At Select the Party screen highlight party<br/>or Add/Create New Party.</li> <li>Search by SSN/ITIN or type last name in Last/Business name field.<br/>Search. Highlight and Select name from list OR</li> <li>If no match found - Create New Party.</li> <li>Type information in appropriate fields and select party role. Submit.</li> <li>The party should be highlighted. Next.</li> </ul> |
| 4    | Create the attorney/party association by leaving box checked. This establishes the link for electronic noticing. Next.                                                                                                    |
| 5    | Select <b>Browse</b> to <b>Select the PDF Document.</b> Locate and verify the PDF document you wish to file. Select Open to attach the PDF. <b>Next</b> .                                                                                                    |
| 6    | Click in the check box <b>Refer to Existing Event(s)</b> . Enter date, time and location of the hearing. <b>Next</b> .                                                                                                    |
| 7    | Select the appropriate category. Next. Select the appropriate event(s). Next.                                                                                                    |
| 8    | Verify Docket Text and Modify as Appropriate. <b>Next</b> . Final Docket text appears with the question "Have you redacted?" for the purpose of giving you an opportunity to double check your document for personal information. <b>Next</b> .                                                                                                    |
| 9    | The Notice of Electronic Filing screen appears and your transaction is complete.                                                                                                    |